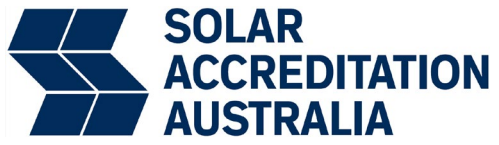

# Instructions for Uploading Your CPD Points to the SAA Portal

The following step-by-step guide will help you upload your CPD points to the SAA Portal, ensuring that they are added to your annual accreditation requirements.

- 1. Login to SAA Portal from <u>www.saaustralia.com.au</u>
- 2. Click on CPD Points tab in the Menu on the left-hand side

| SOLAR<br>ACCEPTIATION<br>AUSTRALIA | Dashboard                                                                                                    |                          | Online Accreditation Platform                                                                      |
|------------------------------------|----------------------------------------------------------------------------------------------------|--------------------------|----------------------------------------------------------------------------------------------------|
| Welcome back                       | Accreditation Details                                                                                                    |                          |                                                                                                    |
| MENU                               | Accreditation Number:<br>Accreditation Status: Current<br>Accreditation Status: Current<br>Accreditation Status: Course<br>Accreditation Status: Course<br>Accreditation Status: Current<br>Accreditation Status: Current<br>Accreditation Accreditation<br>Accreditation Accreditation<br>Accreditation Accreditation<br>Accreditation Accreditation<br>Accreditation Accreditation<br>Accreditation Accreditation<br>Accreditation Accreditation<br>Accreditation Accreditation<br>Accreditation Accreditation<br>Accreditation Accreditation<br>Accreditation<br>Accredit |                          | Accreditation Upgrades / Renewals<br>RENEW MY FULL ACCREDITATION<br>PURCHASE ACCREDITATION ADD ONS |
| ⊖ Log out                          | Accreditations                                                                                                    |                          |                                                                                                    |
| Accreditation Number: \$2811578    | GCPV Accreditation Type GCPV Desian & Install (Full)                                                                                                    | Award Date 29–02–2024    | Expiry Date                                                                                        |
| Certificate                        | GCBS Accreditation Type                                                                                                    | Award Date               | Expiry Date                                                                                        |
|                                    | GCBS Design & Install (Full) SPS Accreditation Type                                                                                                    | 29-02-2024<br>Award Date | 10-08-2027<br>Expiry Date                                                                          |
| e                                  | SPS Design and Install (Full) Endorsements                                                                                                    | 29-02-2024               | 10-06-2027                                                                                         |
| Download                           | No endorsements available                                                                                                    |                          |                                                                                                    |

## 3. Select the relevant training course from the drop-down list.

| SOLAR<br>ACCREDITATION<br>AUSTRALIA | Training                                                                                      |                                |  |
|-------------------------------------|-----------------------------------------------------------------------------------------------|--------------------------------|--|
|                                     | CPD Points                                                                                    | CPD Training Courses Completed |  |
| Welcome back                        | 100                                                                                           |                                |  |
| MENU                                | 100                                                                                           |                                |  |
| Home                                | / 100                                                                                         |                                |  |
|                                     | Total Points                                                                                  |                                |  |
| Orders                              |                                                                                               |                                |  |
| Account details                     |                                                                                               |                                |  |
| E CPD Points                        |                                                                                               |                                |  |
| → Log out                           | Submit Completed CPD Course Documents / Certificates                                          |                                |  |
| Accreditation Number:               | Training Course (Required)                                                                    |                                |  |
| Certificate                         | Swech by CPD course number or course name                                                     |                                |  |
| SOLAR<br>ACCERDIZITION<br>AUSTRALIA | Course Completed (Required)                                                                   |                                |  |
|                                     | yyyy-mm-dd                                                                                    |                                |  |
|                                     | Course Certificate (Required)                                                                 |                                |  |
| - <b>*</b>                          | Drop files here or                                                                            |                                |  |
|                                     | SELECT FILES                                                                                  |                                |  |
| Download                            | Accepted file types: jpg, jpeg, gif, png, pdf, doc, docx, Max file size: 20 MB, Max files: 4. |                                |  |
|                                     | SUBMIT                                                                                        |                                |  |

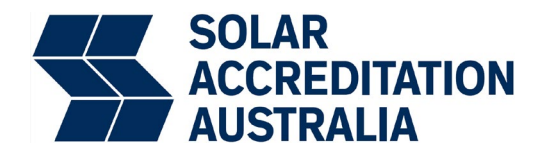

#### 4. Enter the course completion date.

Note: the **course** and **completion date** you enter must match the details on your CPD certificate.

| SOLAR<br>ACCREDITATION<br>AUSTRALIA | Training                                                                                                    |                                 |
|-------------------------------------|----------------------------------------------------------------------------------------------------|---------------------------------|
|                                     | CPD Points                                                                                                    | CPD Training Courses Completed  |
| Welcome back                        | 100                                                                                                    | or b fraining courses completed |
| MENU                                | 100                                                                                                    |                                 |
| ₩ Home                              | / 100                                                                                                    |                                 |
| 28 Dashboard                        | Total Points                                                                                                    |                                 |
| lo Orders                           |                                                                                                    |                                 |
| Payment methods                     | KON                                                                                                    |                                 |
| Account details                     |                                                                                                    |                                 |
| E CPD Points                        |                                                                                                    |                                 |
| G→ Log out                          | Submit Completed CPD Course Documents / Certificates                                                                                                    |                                 |
| Accreditation Number:               | Training Course (Required)                                                                                                    |                                 |
| Certificate                         | Search by CPD course pumber of course name                                                                                                    |                                 |
| SOLAR<br>ACCREDITATION<br>ADSTRALA  | Course Completed (Required)                                                                                                    |                                 |
| Download                            | Wy-mm-dd $\epsilon$ April $\sim$ 2025 $\sim$ >         Mo       Tu       We       Th       Fr       Se       Su         31       1       2       3       4       5       6         7       8       9       10       11       12       13         14       15       16       17       18       19       20       Estic: 20 MB, Max. files: 4.         21       29       24       25       37       27 |                                 |

## 5. Upload the CPD certificate.

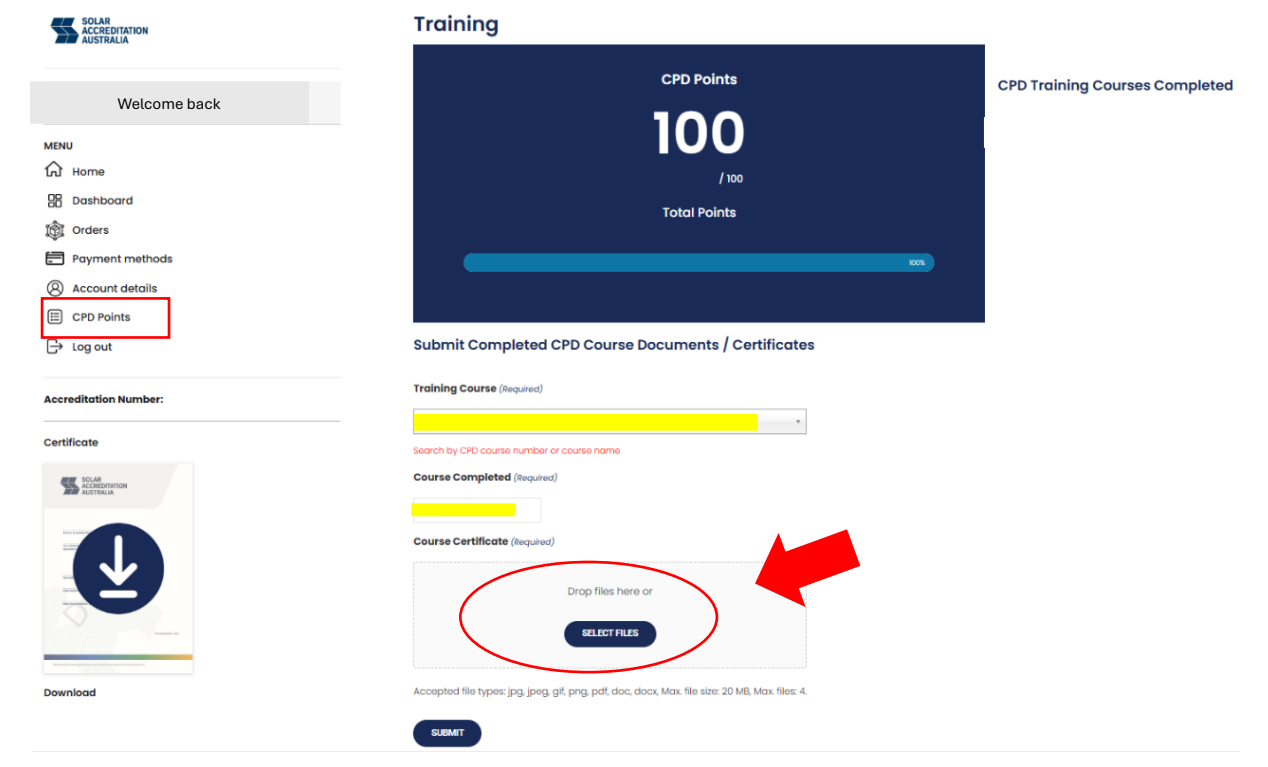

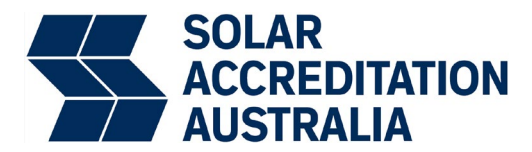

#### 6. Click submit.

| SOLAR<br>ACCREDITATION<br>AUSTRALIA                                                                                                    | Training                                                                                        |                                |  |
|----------------------------------------------------------------------------------------------------|-------------------------------------------------------------------------------------------------|--------------------------------|--|
|                                                                                                    | CPD Pointe                                                                                      |                                |  |
| Welcome back                                                                                                    |                                                                                                 | CPD Training Courses Completed |  |
| MENU                                                                                                    | 100                                                                                             |                                |  |
| G Home                                                                                                    | / 100                                                                                           |                                |  |
| B Dashboard                                                                                                    | Total Points                                                                                    |                                |  |
| 1 Orders                                                                                                    |                                                                                                 |                                |  |
| Payment methods                                                                                                    | kox (                                                                                           |                                |  |
| Account details                                                                                                    |                                                                                                 |                                |  |
| E CPD Points                                                                                                    | Submit Consultated ODD Course Descurrents (Constition to a                                      |                                |  |
| → Log out                                                                                                    | Submit Completed CPD Course Documents / Certificates                                            |                                |  |
| Accreditation Number:                                                                                                    | Training Course (Required)                                                                      |                                |  |
| 0                                                                                                    | · · · · · · · · · · · · · · · · · · ·                                                           |                                |  |
| Certificate                                                                                                    | Search by CPD course number or course name                                                      |                                |  |
| SOLAR<br>SOLAR<br>AUSTRALIA                                                                                                    | Course Completed (Required)                                                                     |                                |  |
| Decision of the second second s |                                                                                                 |                                |  |
|                                                                                                    | Course Certificate (Required)                                                                   |                                |  |
|                                                                                                    | Drop files here or                                                                              |                                |  |
|                                                                                                    | SPI PCT EILES                                                                                   |                                |  |
|                                                                                                    |                                                                                                 |                                |  |
| Download                                                                                                    | Accepted file types: jpg, jpeg, gif, ppg, pdf, doc, docx, Max. file size: 20 MB, Max. files: 4. |                                |  |
|                                                                                                    | SIRMAT                                                                                          |                                |  |
|                                                                                                    |                                                                                                 |                                |  |

## 7. A confirmation of submission of points appears on the CPD Points page.

Note: our processing times are currently longer than usual due to high volume of CPD enquiries and may take up to 5 business days for CPD points to show up in the Portal. We are prioritising urgent requests and appreciate your patience.

| SOLAR<br>ACCREDITATION<br>AUSTRALIA | Training                                                                                      |                                |  |
|-------------------------------------|-----------------------------------------------------------------------------------------------|--------------------------------|--|
|                                     | CPD Points                                                                                    | CPD Training Courses Completed |  |
| Welcome back                        | 100                                                                                           |                                |  |
| MENU                                | /100                                                                                          |                                |  |
| Home                                | Total Points                                                                                  |                                |  |
| 28 Dashboard                        |                                                                                               |                                |  |
| Orders                              |                                                                                               |                                |  |
| Payment methods                     |                                                                                               |                                |  |
| Account details                     | Submit Completed CPD Course Documents / Certificates                                          |                                |  |
| E CPD Points                        |                                                                                               |                                |  |
| B Log out                           | mank you for submitting your CPD courses, we will endeavour to review within 3 business adys. |                                |  |
| Accreditation Number:               | _                                                                                             |                                |  |
| Certificate                         |                                                                                               |                                |  |
| SOLAR<br>ACCEPOTATION<br>AUSTRALIA  |                                                                                               |                                |  |
|                                     |                                                                                               |                                |  |
| Download                            |                                                                                               |                                |  |

8. Once approved, CPD points will be added to your annual total and will appear in the CPD Points total in the Portal.